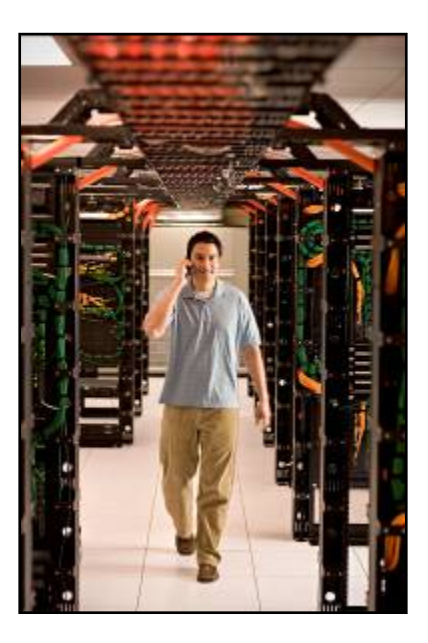

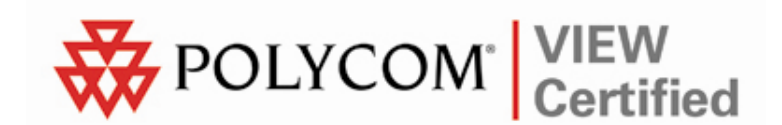

### VIEW Certified Configuration Guide

Motorola

RFS6000 Wireless Switch

May 2009 Edition 1725-36197-001 Version A

#### **Trademark Information**

Polycom® and the logo designs SpectraLink® LinkPlus Link NetLink SVP

Are trademarks and registered trademarks of Polycom, Inc. in the United States of America and various countries. All other trademarks used herein are the property of their respective owners.

#### **Patent Information**

The accompanying product is protected by one or more US and foreign patents and/or pending patent applications held by Polycom, Inc.

#### **Copyright Notice**

Copyright © 2009 Polycom, Inc.

All rights reserved under the International and pan-American copyright Conventions.

No part of this manual, or the software described herein, may be reproduced or transmitted in any form or by any means, or translated into another language or format, in whole or in part, without the express written permission of Polycom, Inc.

Do not remove (or allow any third party to remove) any product identification, copyright or other notices.

Every effort has been made to ensure that the information in this document is accurate. Polycom, Inc. is not responsible for printing or clerical errors. Information in this document is subject to change without notice and does not represent a commitment on the part of Polycom, Inc.

#### Notice

Polycom, Inc. has prepared this document for use by Polycom personnel and customers. The drawings and specifications contained herein are the property of Polycom and shall be neither reproduced in whole or in part without the prior written approval of Polycom, nor be implied to grant any license to make, use, or sell equipment manufactured in accordance herewith.

Polycom reserves the right to make changes in specifications and other information contained in this document without prior notice, and the reader should in all cases consult Polycom to determine whether any such changes have been made.

NO REPRESENTATION OR OTHER AFFIRMATION OF FACT CONTAINED IN THIS DOCUMENT INCLUDING BUT NOT LIMITED TO STATEMENTS REGARDING CAPACITY, RESPONSE-TIME PERFORMANCE, SUITABILITY FOR USE, OR PERFORMANCE OF PRODUCTS DESCRIBED HEREIN SHALL BE DEEMED TO BE A WARRANTY BY POLYCOM FOR ANY PURPOSE, OR GIVE RISE TO ANY LIABILITY OF POLYCOM WHATSOEVER.

#### **Contact Information**

Please contact your Polycom Authorized Reseller for assistance.

Polycom, Inc. 4750 Willow Road, Pleasanton, CA 94588 http://www.polycom.com

### Introduction

Polycom's Voice Interoperability for Enterprise Wireless (VIEW) Certification Program is designed to ensure interoperability and high performance between SpectraLink 8020/8030 Wireless Telephones and WLAN infrastructure products.

The products listed below have been thoroughly tested in Polycom's lab using the VIEW Certification Test Plan. This document details how to configure the RFS6000 Wireless Switch and the AP300 access point (AP) to best support SpectraLink 8020/8030 Wireless Telephones.

| Manufacturer:                            | Motorola                              |                                |                    |
|------------------------------------------|---------------------------------------|--------------------------------|--------------------|
| Approved products:                       | RFS6000 Wireless S                    | Switch with AP300 <sup>†</sup> |                    |
| RF technology:                           | 802.11a/b/g                           |                                |                    |
| Radio:                                   | 2.4 GHz (802.11b/g)                   | , 5 GHz (802.11a)              |                    |
| Security:                                | WPA-PSK, WPA2-PSK                     |                                |                    |
| AP and WLC software version certified:   | 3.3.1.0-003R                          |                                |                    |
| SpectraLink handset models certified: ** | e340/h340/i640 8020/8030 <sup>†</sup> |                                | /8030 <sup>†</sup> |
| SpectraLink handset software certified:  | 89.135 or greater                     | greater 122.021 or greater     |                    |
| SpectraLink radio mode:                  | 802.11b                               | 802.11b 802.11a                |                    |
| Maximum telephone calls tested per AP:   | 12 12 12*                             |                                | 12*                |
| Network topology:                        | Switched Ethernet (recommended)       |                                |                    |

#### **Certified Product Summary**

<sup>†</sup> Denotes products directly used in VIEW Certification testing.

\* Maximum calls tested during VIEW Certification. The certified product may actually support a higher number of maximum calls for 802.11a and 802.11g radio modes.

\*\* SpectraLink handset models 8020/8030, e340/h340/i640 and their OEM derivates are VIEW Certified with the WLAN hardware and software identified in the table. Throughout the remainder of this document they will be referred to collectively as "SpectraLink Wireless Telephones".

#### **Service Information**

If you encounter difficulties or have questions regarding the configuration process, please contact Motorola technical support at (800) 653-5350, or at <a href="http://www.symbol.com/services/contactsupport">http://www.symbol.com/services/contactsupport</a>.

### **Network Topology**

The following topology was used during VIEW Certification testing.

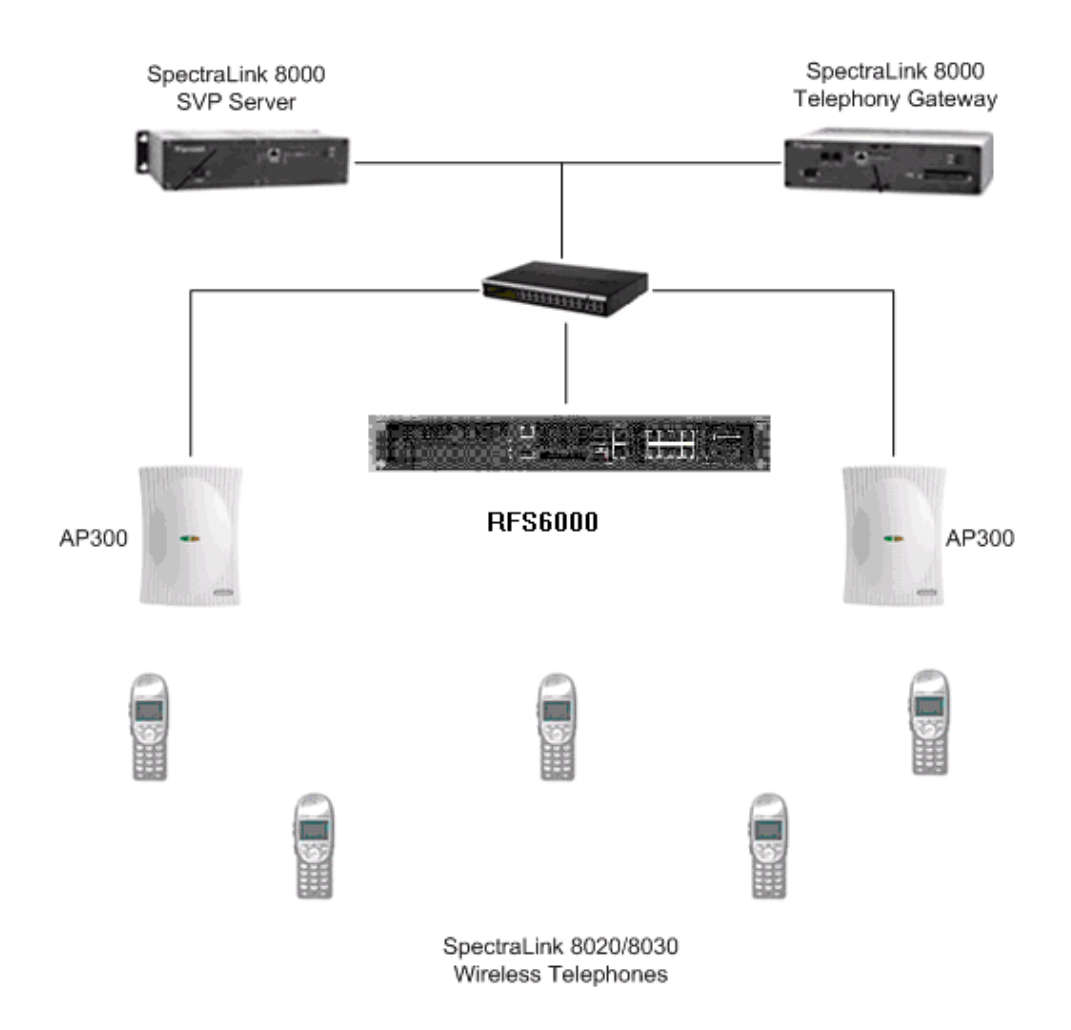

### **Configuration Settings**

#### Installing a New Image

The VIEW Certified firmware release can be obtained from Motorola's Developer Zone at <u>http://support.symbol.com/support/product/softwaredownloads.do</u>. Upgrading the RFS6000 Wireless Switch to the new firmware can be done through the Web interface or through the command line interface (CLI). Place the image on the FTP server, TFTP server or through Compact Flash card, depending on the file transfer mechanism chosen.

#### Installing firmware through the CLI

- Enter your username and password to log into the CLI. The defaults are login: cli user, admin password: superuser. The serial interface parameters are 19200, 8, n, 1, n.
- **2.** Connect the FTP/TFTP server to subnet 1.
  - a. For TFTP, issue the following commands:

RFS6000>en
RFS6000#upgrade
tftp://TFTP\_SERVER\_IP\_ADDR/RFS6000\_FIRMWARE\_FILENAME

b. For FTP, issue the following commands:

RFS6000>en RFS6000#upgrade ftp://FTP\_USERNAME:FTP\_PASSWD@FTP\_SERVER\_IP\_ADDR/ \_FIRMWARE\_FILENAME

3. After the upgrade is successful issue the following command:

RFS6000#reload

#### Installing firmware through the Web interface

- 1. Open the RFS6000 applet by entering the IP address of the wireless switch: <u>http://192.168.2.103</u>
- 2. In the navigation pane under Switch, click Firmware.
- **3.** In the **Firmware** screen, click the **Update Firmware** button located at the lower right of the page.
- 4. In the Update dialog box, select TFTP from the Using drop-down list.
- 5. At File, enter the RFS6000 firmware image filename.
- 6. At **IP Address**, enter the TFTP server IP address.
- 7. Click the **Do Update** button.
- **8.** After the RFS6000 Wireless Switch performs the upgrade, navigate to the **Switch** window.

|                          | Switch > Firmwa | e            |              |                     |                                    |                                                                    |
|--------------------------|-----------------|--------------|--------------|---------------------|------------------------------------|--------------------------------------------------------------------|
| Switch                   |                 |              |              |                     |                                    | Image Failover is enabled.<br>Use 'Global Settings' to disable it. |
| - Ports                  |                 |              | Sh           | ow Filtering Option | <u>s</u>                           |                                                                    |
| A Configurations         | Image           | Version      | Current Boot | Next Boot           | Built Time                         | Install Time                                                       |
| Connigatations           | Primary         | 3.3.0.0-026R | ×            | ×                   | Sat Dec 06 17:10:35 2008 GMT-08:00 | Tue Jan 29 16:43:26 2008 GMT-08:00                                 |
| Filliware                | Secondary       | 3.3.1.0-003R | ~            | ~                   | Thu Feb 05 20:48:28 2009 GMT-08:00 | Tue Feb 10 09:57:54 2009 GMT-08:00                                 |
| File Management          |                 |              | Switch S.    | innuu ann à Undat-  |                                    |                                                                    |
| Automatic opuate         |                 |              | Switch       | inniware > opuae    |                                    |                                                                    |
| Marm Log                 |                 |              | Update       |                     |                                    |                                                                    |
|                          |                 |              | From         | Server 🔻            |                                    |                                                                    |
|                          |                 |              | File         | RFS6000-3.          | 3.1.0-003R.img                     |                                                                    |
|                          |                 |              | Using        | TETP V              | Port 69                            |                                                                    |
|                          |                 |              | in a la      |                     |                                    |                                                                    |
| h. Nebusili              |                 |              | IP Addi      | ess 192.168         | . 2 . 100                          |                                                                    |
| P Network                |                 |              | UserID       |                     |                                    |                                                                    |
| > Services               |                 |              | Passw        | ord                 |                                    |                                                                    |
| Security                 | Patch           |              | Path         |                     |                                    |                                                                    |
| Management Access        |                 | Patch Name   |              |                     | Ve                                 | ersion                                                             |
| Diagnostics              |                 |              |              |                     |                                    |                                                                    |
| Login Details            | 1               |              | Status:      |                     |                                    |                                                                    |
| ConnectTo: 192.168.49.14 |                 |              |              | Do Update           | Close 📀 Help                       |                                                                    |
| User: admin              |                 |              |              |                     |                                    |                                                                    |
| Message                  |                 |              |              |                     |                                    |                                                                    |
| -                        |                 |              |              |                     |                                    |                                                                    |
|                          |                 |              |              |                     |                                    |                                                                    |
|                          |                 |              |              |                     |                                    |                                                                    |
|                          |                 |              |              |                     |                                    |                                                                    |
| Save 🛃 Logout 🔀 Refresh  | Edit            |              |              |                     | Global Settings Update Firm        | nware Remove Patch 📀 Help                                          |

9. In the navigation pane under Switch, click Configurations.

|                                                                                                    | Switch                                                                                                    |
|----------------------------------------------------------------------------------------------------|----------------------------------------------------------------------------------------------------|
|                                                                                                    | Configuration Switch Statistics                                                                           |
| Ewitch     Corfigurations     Firmware     FirMagement     Automatic Update     Just I Log     Licenses | System Name RF56000<br>Location Contact Uptime 0 hours, 26 minutes and 31 seconds<br>Firmware 3.3.1.0-03R |
| h. Nebush                                                                                               | Copyright 2006-2009 Motorola, Inc.                                                                        |
| Network                                                                                                 | AF LIGISS 40<br>APL ligance                                                                               |
| Services                                                                                                | And Lucines                                                                                               |
| Security                                                                                                | Date (MM/DD/YYYY)  04/12/2009                                                                             |
| Management Access                                                                                       | Time (HH:MM:SS) 21:32:46                                                                                  |
| Diagnostics                                                                                             | Time Zone Etc/OMT-8 😽 🖃                                                                                   |
| Login Details                                                                                           | Country United States-us                                                                                  |
| ConnectTo: 192.168.49.14                                                                                |                                                                                                    |
| User: admin                                                                                             | Restart Shutdown                                                                                          |
| Message                                                                                                 |                                                                                                    |
|                                                                                                    |                                                                                                    |
| Save Save Cogout Refresh                                                                                | Show Dashboard Reset Password Apply Revert O Help                                                         |

**10.** Click the **Restart** button to reboot the switch.

#### Installing the AP license through the CLI

For the RFS6000 to adopt AP300s, a license has to be installed. Obtain the license key and then install based on the following steps:

```
RFS6000>en
RFS6000#conf t
RFS6000(config)#license AP <LICENSE_KEY>
```

#### Installing the AP license through the Web interface

- 1. Open the RFS6000 applet by entering the IP address of the wireless switch: <u>http://192.168.2.103</u>
- 2. In the navigation pane under Switch, click Licenses.
- 3. Enter the License Key and Feature Name as seen in the figure below.
- 4. Click the **Install** button to install the license.

|                                                                                                    | Switch > Licenses |               |                                |                                      |                                             |                   |
|----------------------------------------------------------------------------------------------------|-------------------|---------------|--------------------------------|--------------------------------------|---------------------------------------------|-------------------|
| AFS6000 AF Switch                                                                                             |                   |               |                                |                                      |                                             |                   |
| - Switch                                                                                                    | Install License   |               |                                |                                      |                                             |                   |
| Ports                                                                                                    |                   |               |                                |                                      |                                             |                   |
| Configurations                                                                                                |                   | License Key   | faafaafaabaabaaabaaaabcdefabco | lefabcdefadfadfadfadfadfadfeeadfadbd | adfadfadfda                                 |                   |
| - G Firmware                                                                                                  |                   | Footure Nome  | AD                             | Inc                                  | tall                                        |                   |
| File Management                                                                                               |                   | reature Name  | Ar                             | 110                                  | teni                                        |                   |
| - Alarm Log                                                                                                   |                   | Serial Number | 7295520400006                  |                                      |                                             |                   |
| Licenses                                                                                                    |                   |               |                                |                                      |                                             |                   |
|                                                                                                    |                   |               |                                |                                      |                                             |                   |
|                                                                                                    | Feature Licenses  |               | R                              |                                      |                                             |                   |
|                                                                                                    | Feature Name 🔉    |               | License Count                  | License Usage                        | License Key                                 |                   |
|                                                                                                    | AP                |               | 48                             |                                      | 1 26e1274e d7e6e2ce 4dff2311 954c841c 8dbe0 | i3a 3dc20d7f be31 |
| Network                                                                                                    |                   |               |                                |                                      |                                             |                   |
| Services                                                                                                    |                   |               |                                |                                      |                                             |                   |
| Security                                                                                                    |                   |               |                                |                                      |                                             |                   |
| Management Access                                                                                             |                   |               |                                |                                      |                                             |                   |
| ► Diagnostics                                                                                                 | r l               |               |                                |                                      |                                             |                   |
| Login Details                                                                                                 |                   |               |                                |                                      |                                             |                   |
| Connect To: 192.168.49.14                                                                                     |                   |               |                                |                                      |                                             |                   |
| User: admin                                                                                                   |                   |               |                                |                                      |                                             |                   |
| Message                                                                                                    |                   |               |                                |                                      |                                             |                   |
|                                                                                                    |                   |               |                                |                                      |                                             |                   |
|                                                                                                    |                   |               |                                |                                      |                                             |                   |
|                                                                                                    |                   |               |                                |                                      |                                             |                   |
|                                                                                                    |                   |               |                                |                                      |                                             |                   |
| Management Access     Diagnostics     Cogni Details     Connect To: 192.168.49.14     User: admin     Message |                   |               |                                |                                      |                                             |                   |

# Configuring the Wireless Switch from the Default Configuration

#### **Radio Settings**

#### Configuring radio settings through the CLI

The parameters for default-11bg will be configured on the switch. When an AP is adopted on the switch it will inherit all the default-11bg or 11a parameters. To configure radio settings for the wireless switch, use the following commands.

### When SpectraLink Wireless Telephones are configured for 802.11b & b/g mixed mode:

RFS6000>en RFS6000#conf t RFS6000 (config)#wireless RFS6000 (config-wireless)#country-code us RFS6000 (config-wireless)#radio add 1 00-A0-F8-CD-ED-EC 11bg ap300 RFS6000 (config-wireless)#radio 1 beacon-interval 100 RFS6000 (config-wireless)#radio 1 dtim-period 3 RFS6000 (config-wireless)#radio 1 bss 1 1 RFS6000 (config-wireless)#radio 1 speed basic1 basic2 basic5p5 6 9 basic11 12 18 24 36 48

### When SpectraLink Wireless Telephones are configured for 802.11g only mode:

RFS6000>en RFS6000#conf t RFS6000 (config)#wireless RFS6000 (config-wireless)#country-code us RFS6000 (config-wireless)#radio add 1 00-A0-F8-CD-ED-EC 11bg ap300 RFS6000 (config-wireless)#radio 1 beacon-interval 100 RFS6000 (config-wireless)#radio 1 dtim-period 3 RFS6000 (config-wireless)#radio 1 bss 1 1 RFS6000 (config-wireless)#radio 1 speed 1 2 5p5 basic6 9 11 basic12 18 basic24 36 48 54

### When SpectraLink Wireless Telephones are configured for 802.11a mode:

```
RFS6000>en
RFS6000#conf t
RFS6000 (config)#wireless
RFS6000 (config-wireless)#country-code us
RFS6000 (config-wireless)#radio add 2 00-A0-F8-CD-ED-EC
11a ap300
RFS6000 (config-wireless)#radio 2 beacon-interval 100
RFS6000 (config-wireless)#radio 2 dtim-period 3
RFS6000 (config-wireless)#radio 2 bss 1 1
RFS6000 (config-wireless)#radio 2 speed basic6 9 basic12
18 basic24 36 48 54
```

#### **Channel selection**

You can specify the desired channel manually by using the following commands.

#### For 802.11b/g radio:

RFS6000(config-wireless)#radio 1 channel-power indoor 11 20

#### For 802.11a radio:

RFS6000(config-wireless)#radio 2 channel-power indoor 36 17

For configuring power and data rate settings, please consult your facility's RF site survey, designed for voice traffic, to determine if you have sufficient coverage to support all data rates. SpectraLink Wireless Telephones require the following minimum dBm reading to support the corresponding **Basic** data rate setting in the access point.

| 802.11<br>Radio Standard | Minimum Available<br>Signal Strength (RSSI) | Maximum<br>"Basic" Data Rate |
|--------------------------|---------------------------------------------|------------------------------|
| 902 11b                  | -70 dBm                                     | 1 Mb/s                       |
| 002.110                  | -60 dBm                                     | 11 Mb/s                      |
| 802.11g                  | -63 dBm                                     | 6 Mb/s                       |
|                          | -47 dBm                                     | 54 Mb/s                      |
| 802.11a                  | -60 dBm                                     | 6 Mb/s                       |
|                          | -45 dBm                                     | 54 Mb/s                      |

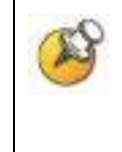

For additional details on RF deployment please see the <u>Deploying</u> <u>Enterprise-Grade Wi-Fi Telephony</u> white paper and the <u>Best</u> <u>Practices Guide for Deploying SpectraLink 8020/8030 Wireless</u> <u>Telephones</u>.

#### Configuring radio settings through the Web interface

- 1. Open the RFS6000 applet by entering the IP address of the wireless switch: <u>http://192.168.2.103</u>
- 2. In the navigation pane under Network, click Access Port Radios.
- 3. In the **Configuration** screen, click the **Add** button.
- 4. In the Add Radio dialog box, set the AP MAC Address (same for 802.11a and 802.11bg).
- **5.** Select the appropriate **Radio Setting** to match the radio setting on the SpectraLink Wireless Telephones:
  - a. Select the **802.11a** check box if the handsets are configured for 802.11a.
  - b. Select the **802.11bg** check box if the handsets are configured for 802.11g only or 802.11b & b/g mixed mode.
- 6. Click OK.

|                                                                                                    | Network > Access Port Radios                                                                                                    |
|----------------------------------------------------------------------------------------------------|----------------------------------------------------------------------------------------------------|
| RESOLUTION RESULT                                                                                                    | Configuration Statistics WLAN Assignment WMM Bandwidth                                                                                                    |
| Switch     Network                                                                                                    | Unconfigured radios are automatically adopted,<br>use "Global Settings" to change this option.                                                                                                    |
| Horemet Protocol     문화 Layer 2 Virtual LANs     Switch Virtual Interfaces     관광 Wireless LANs     아이스테트 Units     아이스테트 Units     아이스슈스 Access Port Radios     Services     Security | Network > Access Port Radios > Add Radio       I of 1 Go > >>         Index       C         Add Radio       AP         AP MAC Address       00 - A0 - f8 - cd - f3 - 84         Radio Settings         Ø 802.11a         Radio Index         1         802.11bg         Radio Index |
| Management Access Diagnostics  Login Details Connect To: 192.168.2.103 User: admin                                                                                                    | Status:<br>OK Cancel @ Help<br>1 of 1 loaded.                                                                                                    |
| Message                                                                                                    | Properties<br>Desired Channel Desired Power (dBm) Placement                                                                                                    |
|                                                                                                    | Actual Channel Actual Power Last Adopted                                                                                                    |
| Save 🛃 Logout 🔀 Refresh                                                                                                    | Edit Delete Add Tools > Global Settings @ Help                                                                                                    |
| Wireless Management Applet                                                                                                    |                                                                                                    |

- 7. Once the APs are adopted they should appear in the Access Port Radios screen in the Configuration tab.
- 8. Select the appropriate radio (**Radio1** for 802.11b/g or **Radio2** for 802.11a).
- **9.** Click the **Edit** button.
- 10. In the Configuration dialog box, select the Placement, Desired Channel, Desired Power and Beacon Interval settings from the drop-down lists.

|                                                                                                    | Network > Access Port Radios > Configuration                                                                                                    |                                                                        | _ |
|----------------------------------------------------------------------------------------------------|----------------------------------------------------------------------------------------------------|------------------------------------------------------------------------|---|
| RESECTO RE Switch                                                                                                    | Network > Acce                                                                                                    | RADIO1                                                                 |   |
| RFS6000 RF Switch       Image: Constraint of the system         Switch       Image: Constraint of the system         Network       Image: Constraint of the system         Switch Virtual Interfaces       Image: Constraint of the system         Switch Virtual Interfaces       Image: Constraint of the system         Writeless LANs       Image: Constraint of the system         Mobile Units       Image: Constraint of the system         Services       Security         Management Access       Image: Constraint of the system | Network > Access Port Radios > Configuration         Network > Acce         Configuration         Configuration         Statist         Properties         Radio Descr.         Radio Descr.         Dedicate this AP as Detector AP         Single-channel scan for Unapproved APs         Enable Enhanced Beacon Table         MAC Address       00-A0-F8-CD-F3-84         Radio Type       802.11bg         Config Method       Dynamic | RADIO1           Actual           6           20         1           1 |   |
| ► Diagnostics<br>-Login Details<br>Connect To: 192.168.2.103<br>User : admin<br>Message<br>Message<br>Save Successful Contemporation Statements                                                                                                    | Properties       Adoption Preference ID       0       Self Healing Offset       0         Properties       Short Preambles only       DTIM Period         Actual Channel       Status:       0K       Cancel                                                                                                    | bytes<br>K-us<br>dBm<br>3]                                             |   |

- 11. Click the Rate Settings button.
- **12.** In the Rate settings dialog box, set the desired **Basic** and **Supported Rates**. Click **OK**.
- **13.** Click the **DTIM Periods** button.
- 14. In the DTIM Periods dialog box, set each value to 3. Click OK.

|                             | Network > Access F | Port Radios > Conf 🚺 |
|-----------------------------|--------------------|----------------------|
|                             | Rate Settings      |                      |
|                             | Basic Rates:       | Supported Rates:     |
|                             | <b>v</b> 1         | ☑ 1                  |
|                             | <b>2</b>           | 2                    |
| work > Access Port Radios 🔀 | ☑ 5.5              | ✓ 5.5                |
| M Periods                   | 6                  | 6                    |
| BSS1 3                      | 9                  | 9                    |
|                             | <b>I</b> 1         | <b>V</b> 11          |
| BSS2 3                      | 12                 | 12                   |
| BSS3 3                      | 🗖 18               | <b>1</b> 8           |
|                             | 24                 | 24                   |
| 8884 3                      | 36                 | 36                   |
|                             | 48                 | <b>4</b> 8           |
| ь.<br>                      | 54                 | 54                   |
| K Cancel 🕢 Help             | Clea               | r all rates          |
|                             |                    |                      |
|                             | Status:            |                      |
|                             | ОК                 | Cancel 📀 Help        |

For configuring power and data rate settings, please consult your facility's RF site survey, designed for voice traffic, to determine if you have sufficient coverage to support all data rates. SpectraLink Wireless Telephones require the following minimum dBm reading to support the corresponding **Basic** data rate setting in the access point.

| 802.11<br>Radio Standard | Minimum Available<br>Signal Strength (RSSI) | Maximum<br>"Basic" Data Rate |
|--------------------------|---------------------------------------------|------------------------------|
| 802 11b                  | -70 dBm                                     | 1 Mb/s                       |
| 002.110                  | -60 dBm                                     | 11 Mb/s                      |
| 802.11g                  | -63 dBm                                     | 6 Mb/s                       |
|                          | -47 dBm                                     | 54 Mb/s                      |
| 802.11a                  | -60 dBm                                     | 6 Mb/s                       |
|                          | -45 dBm                                     | 54 Mb/s                      |

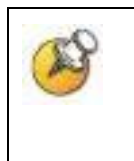

For additional details on RF deployment please see the <u>Deploying</u> <u>Enterprise-Grade Wi-Fi Telephony</u> white paper and the <u>Best</u> <u>Practices Guide for Deploying SpectraLink 8020/8030 Wireless</u> <u>Telephones</u>.

#### SSID, QoS and Security Settings

## Configuring SSID, QoS and security settings through the CLI

Configure the SSID, QoS and security (WPA-PSK) settings of the wireless switch using the following commands:

```
RFS6000>en
RFS6000#conf t
RFS6000(config)#wireless
RFS6000(config-wireless)#wlan 1 enable
RFS6000(config-wireless)#wlan 1 ssid spectralink
RFS6000(config-wireless)#wlan 1 qos svp enable
RFS6000(config-wireless)#wlan 1 qos classification low
RFS6000(config-wireless)#wlan 1 encryption-type tkip
RFS6000(config-wireless)#wlan 1 dot11i phrase 0 12345678
```

To configure WPA2-PSK replace the last two lines in the above command sequence with the following:

RFS6000(config-wireless)#wlan 1 encryption-type ccmp RFS6000(config-wireless)#wlan 1 dot11i phrase 0 12345678

# Configuring SSID, QoS and security settings through the Web interface

- 1. Open the RFS6000 applet by entering the IP address of the wireless switch: <u>http://192.168.2.103</u>
- 2. In the navigation pane under Network, click Wireless LANs.
- **3.** In the **Configuration** tab screen, select **WLAN1** and click the **Enable** button.

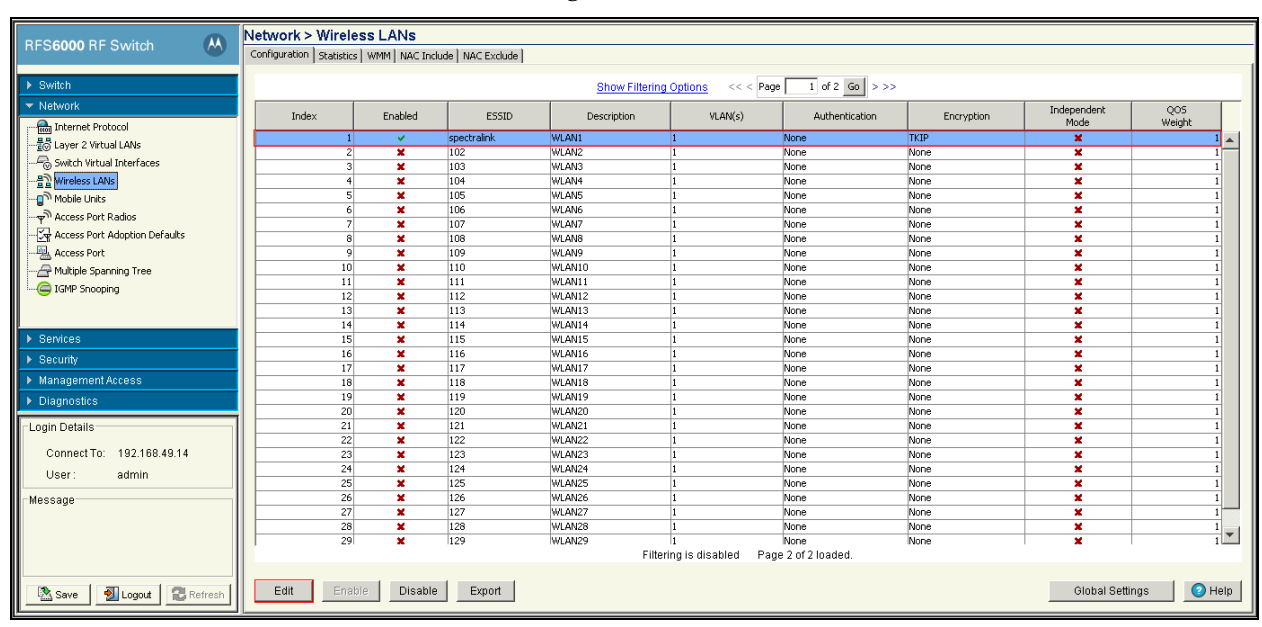

4. After enabling WLAN1 click the **Edit** button.

- 5. To configure SSID, enter **spectralink** in the **ESSID** field.
- 6. To configure QoS, select the **Enable SVP** checkbox. This will prioritize voice packets as instructed by the SVP protocol.
- 7. Select **Low** from the **Access Category** drop-down list. This will cause all non-voice packets to get lower priority.

| Network > Wireless LANs > Edit     |                         | ×                                   |
|------------------------------------|-------------------------|-------------------------------------|
| Edit                               |                         | WLAN1                               |
| Configuration<br>ESSID spectralink | , Only)                 | Description WLAN1                   |
| VLAN ID 1                          | )ynamic Assignment<br>] |                                     |
| Authentication                     | Encr                    | yption                              |
| O 802.1X EAP                       | infig                   | VEP 64 Config                       |
| Kerberos     Co     Hotspot        | unfig                   | VEP 128 Config                      |
| MAC Authentication                 |                         |                                     |
| No Authentication                  |                         | VPAWPA2-TKIP<br>VPA2-CCMP<br>Config |
| Advanced                           |                         |                                     |
| Accounting Mode Off 💌              | MU to MU Traffic        | Allow Packets 💌                     |
| Answer Broadcast ESS               | MU Idle Time            | 1800 seconds                        |
| Use Voice Prioritization           | Access Category         | Low                                 |
| 🗹 Enable SVP                       | MCast Addr 1            | 00 - 00 - 00 - 00 - 00 - 00         |
| Secure Beacon                      | MCast Addr 2            | 00 - 00 - 00 - 00 - 00 - 00         |
| QOS<br>Weight                      | NAC Mode                | None                                |
| Status:                            |                         |                                     |
| Radius Syslog                      |                         | OK Cancel 🥑 Help                    |

- 8. To configure security, in the **Encryption** section select the **WPA/WPA2-TKIP** check box.
- 9. Click the **Config** button. The dialog box shown below will appear.
- 10. In the Key Settings section, enter 12345678 under ASCII Passphrase.
- 11. Click **OK**.

| Network > Wireless LANs > Edit > WPA/WPA2-TKIP/CCMP                             |
|---------------------------------------------------------------------------------|
| WPA/WPA2-TKIP/CCMP                                                              |
| Broadcast Key Rotation<br>Update broadcast keys every 7200 (1800-86400) seconds |
| Key Settings                                                                    |
| ASCII Passphrase                                                                |
|                                                                                 |
| Enter 8-63 ASCII characters                                                     |
| O 256-bit key                                                                   |
| Enter 16 hex characters in each field                                           |
| Fast Roaming (802.1x only)                                                      |
| PMK Caching Opportunistic Key Caching Pre-Authentication                        |
|                                                                                 |
|                                                                                 |
| Status:                                                                         |
| OK Cancel 🕗 Help                                                                |

Free Manuals Download Website <u>http://myh66.com</u> <u>http://usermanuals.us</u> <u>http://www.somanuals.com</u> <u>http://www.4manuals.cc</u> <u>http://www.4manuals.cc</u> <u>http://www.4manuals.cc</u> <u>http://www.4manuals.com</u> <u>http://www.404manual.com</u> <u>http://www.luxmanual.com</u> <u>http://aubethermostatmanual.com</u> Golf course search by state

http://golfingnear.com Email search by domain

http://emailbydomain.com Auto manuals search

http://auto.somanuals.com TV manuals search

http://tv.somanuals.com